ptc® the product development company®

# Quickstart-Handbuch für Windchill Benutzer

DAS BENUTZERERLEBNIS OPTIMIEREN

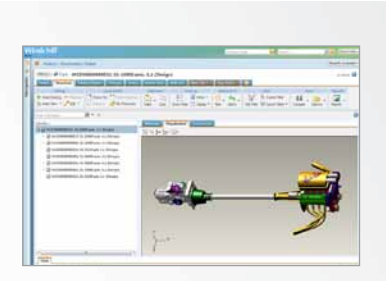

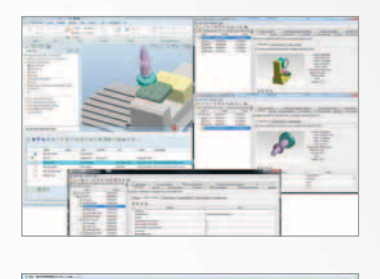

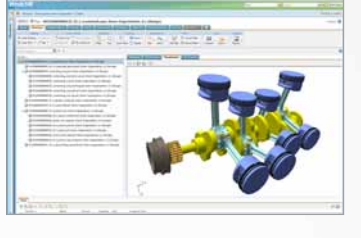

# Inhaltsverzeichnis

### Im Navigator suchen

| Der Navigator erleichtert das Blättern und Navigieren.                                                                                                    | 3   |
|----------------------------------------------------------------------------------------------------|-----|
| In Windchill suchen<br>Oben im Windchill Fenster ist jederzeit eine schnelle und einfache Suche möglich. Vorherige Suchvorgänge können<br>mithilfe von "Suchverlauf und gespeicherte Suchen" abgerufen werden. Maximale Flexibilität bietet die "Erweiterte Suche"                                                                                | 4   |
| Persönliche Informationen: Startseite und Tabellen<br>Auf der Windchill Startseite werden benutzerspezifische Informationen angezeigt: Zuweisungen, letzte Aktualisierungen,<br>ausgecheckte Arbeit und noch viel mehr. Durch Anpassen von Tabellen und Auswählen von Tabellenansichten sind die<br>benötigten Informationen auf Anhieb sichtbar. | 5   |
| Informationsseiten<br>Auf den Informationsseiten eines Objekts werden Informationen auf Registerkarten dargestellt. Es können eigene<br>Registerkarten mit den gewünschten Daten definiert werden                                                                                                    | 5-7 |
| Windchill Dokumente<br>Dateien können über Microsoft® Office®-Anwendungen und den Windows-Explorer® sowie direkt über den Webbrowser<br>erstellt und verwaltet werden                                                                                                    | }-9 |
| Windchill Parts<br>Die Seite mit Teilinformationen enthält eine Registerkarte "Struktur", auf der Teile erstellt, Teilestrukturen bearbeitet<br>sowie zugehörige Informationen geprüft und hinzugefügt werden können                                                                                                    | .11 |
| CAD-Datenmanagement<br>Bei der Top-Down-Konstruktion sind Teilestrukturen für den Bau von CAD-Strukturen zulässig                                                                                                    | 13  |
| Windchill Änderungsmanagement<br>Standardisierte und wiederholbare Kontrolle der Abläufe für das Vorschlagen, Evaluieren, Implementieren und<br>Dokumentieren von formellen und informellen Änderungen an Produktkonfigurationen                                                                                                    | 15  |
| Glossar                                                                                                    | 16  |

### Im Navigator suchen

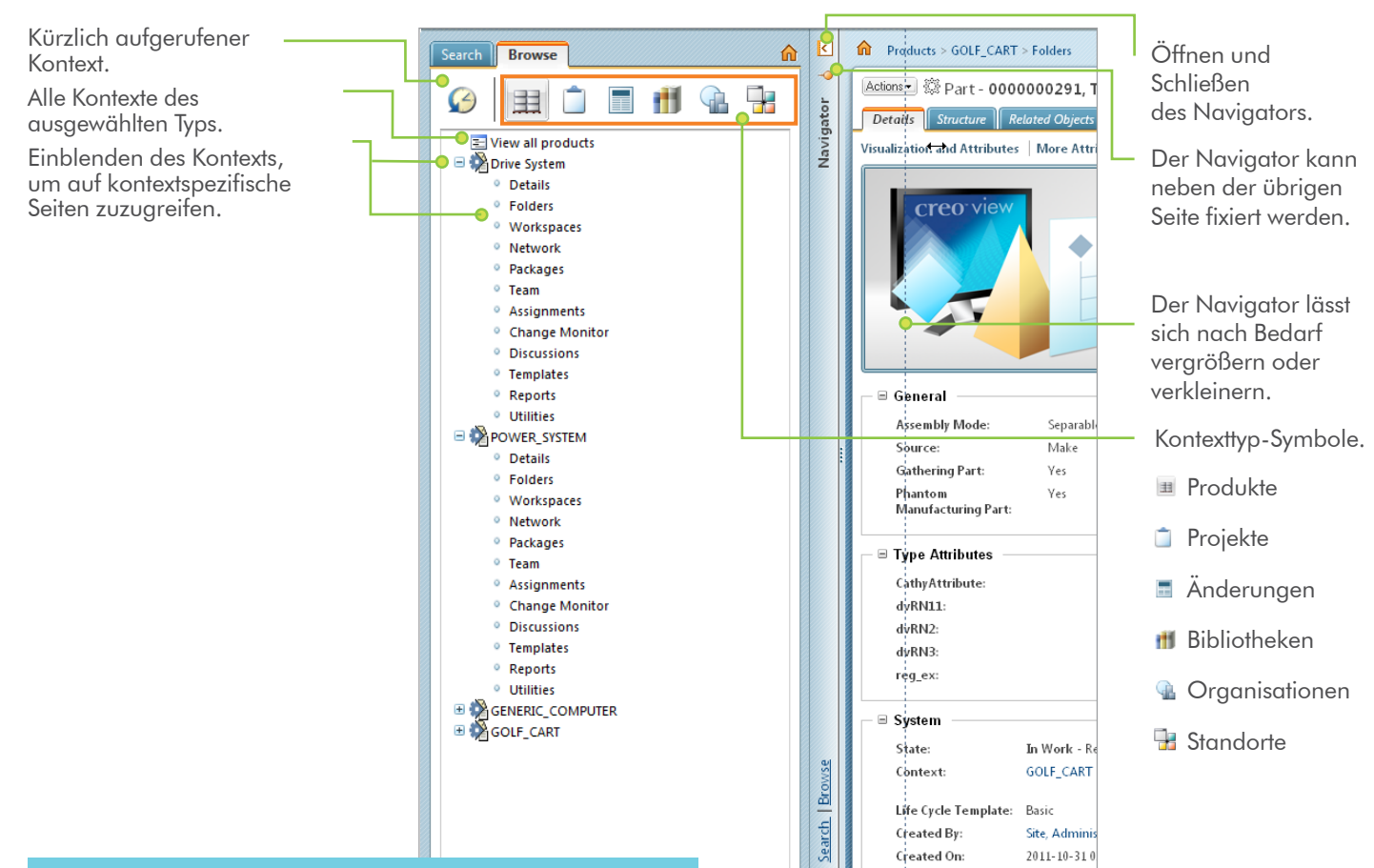

#### Wussten Sie schon?

Beim Öffnen einer beliebigen Seite innerhalb eines Kontexts (beispielsweise der Informationsseite eines Objekts) wird diese der Liste für Zuletzt zugegriffen hinzugefügt. Um Kontexte zu suchen, die noch nicht in der Liste für Zuletzt zugegriffen aufgeführt sind, wählen Sie einfach das Symbol für den betreffenden Kontexttyp aus, und klicken Sie dann auf "Alles anzeigen" oder <u>Suchen</u>.

# In Windchill suchen

111

Auswahl mindestens eines Objekttyps (in diesem Fall Teil und Dokument) und Eingabe der Suche oder Auswahl einer kürzlich durchgeführten Suche (z. B. Von mir erstellte Änderungen oder Schlüsselwort-Dichtung, Typ-Teil).

Einfacher Zugriff auf Suchergebnisse im Navigator durch Klicken auf **Suchkriterien bearbeiten**. Die Suchergebnisse bleiben selbst nach dem Schließen des Navigators erhalten.

Durch Klicken auf **Diese Suche speichern** wird die Suche zur Liste **Gespeicherte Suche** und zur Dropdown-Liste für die Schlüsselwortsuche hinzugefügt. Dort bleibt sie, bis sie durch neuere Suchvorgänge ersetzt wird.

Objekte, die mit den Suchkriterien übereinstimmen, werden in der Tabelle der Suchergebnisse angezeigt.

#### Wussten Sie schon?

Die Suchergebnisse bleiben selbst beim Schließen des Navigators erhalten.

| 11110         | ome, wcadmin!                                                                                                    | Part. Document                                                                                                    | V Sea                                                                                                    | arch                                                                                                    | $\rho$ $\vee$                                                                                                    | Quick |
|---------------|----------------------------------------------------------------------------------------------------|----------------------------------------------------------------------------------------------------|----------------------------------------------------------------------------------------------------|----------------------------------------------------------------------------------------------------|----------------------------------------------------------------------------------------------------|-------|
|               |                                                                                                    |                                                                                                    |                                                                                                    | Changes created<br>Keyword= <b>gaske</b><br>Type= <b>Part</b> ; Name                                                                                                    | i by me<br>t; Type=Part<br>e=gasket;                                                                                                    |       |
| Hom           | e                                                                                                    | *                                                                                                    |                                                                                                    |                                                                                                    |                                                                                                    |       |
| W             | indchill                                                                                                    |                                                                                                    |                                                                                                    |                                                                                                    |                                                                                                    |       |
| - <b>U</b> .e | idit Search Criteria                                                                                                    |                                                                                                    |                                                                                                    | Start a run                                                                                                    | w search Save This Search                                                                                                    | 104   |
| Crite         | ria: Type: Part; Created By: w                                                                                                    | cadmin;Context: All Contexts                                                                                                    |                                                                                                    |                                                                                                    |                                                                                                    | Navi  |
| Crite         | nia: Type: Part Created Byr w<br>earch Results Instant met                                                                                                    | cadmin;Context: All Contexts                                                                                                    |                                                                                                    | Search 1                                                                                                    |                                                                                                    | Navi  |
| Crite         | ela: Type: Part: Created Byrrw<br>earch Results: Indus of that of<br>California -<br>Number                                                                                                    | cadmin: Contexts All Contexts                                                                                                    | Context                                                                                                    | Search I                                                                                                    | Titel P I · @                                                                                                    | Navi  |
| Crite         | ria: Type: Part; Created Byrw<br>sarch: Results: Index 2 and<br>Actions +<br>Numire<br>@ Top GC000015                                                                                                    | admin:Context: All Contexts                                                                                                    | Context                                                                                                    | Search in<br>Version<br>A.1 (Design)                                                                                                    | Last Mudified<br>2010 09-27 12-40 CDT                                                                                                    | Navi  |
| Crite         | nia: Type: Part Created Byrw<br>arcch Results: out-of tool<br>Actions -<br>Number<br>Groups -<br>Groups -<br>Groups -<br>Groups -<br>Groups -<br>Groups -<br>Groups -<br>Groups -                                                                                                    | Anne<br>Mane<br>Mane<br>Mane<br>Mane<br>Mane<br>Mane<br>Mane<br>M                                                                                                    | Context<br>() GOLF_CART<br>() GOLF_CART                                                                                                    | Search in<br>Version<br>A.1 (Design)<br>A.3 (Design)                                                                                                    | Last Modified<br>2010 09-27 12-88 CDT<br>2010-09-27 12-88 CDT                                                                                                    | Navi  |
|               | Artic Type: Part Created Byrew arcch Besuite Toda or toda                                                                                                    | Internet All Contexts<br>Name<br>UPPLR, ACTUATOR<br>ACTUATOR, LOCK<br>BOIT, 3, 8                                                                                                    | Context<br>() COLF_CART<br>() COLF_CART<br>() COLF_CART                                                                                                    | Version<br>Version<br>A.1 (Design)<br>A.3 (Design)<br>A.3 (Design)                                                                                                    | Last Muddled<br>Last Muddled<br>2010 09:37 12:44 CDY<br>2010 09:37 12:44 CDY<br>2010 09:37 12:44 CDY                                                                                                    | Navi  |
|               | nia: Type: Part:Created Byrow<br>acch. Results: Index or part<br>Runnie:<br>Comparison of the Comparison of the Comparison<br>Comparison of the Comparison of the Co                                                                                                    | Codmin; Contexts All Contexts                                                                                                    | Contest<br>() GOLF_CART<br>() GOLF_CART<br>() GOLF_CART<br>() GOLF_CART                                                                                                    | Version<br>A.1 (Design)<br>A.3 (Design)<br>A.3 (Design)<br>A.3 (Design)                                                                                                 | Last Multilleg<br>2010 09-37 12-46 CDT<br>2010 09-37 12-46 CDT<br>2010 09-37 12-46 CDT<br>2010 09-37 12-46 CDT                                                                                                    | Navi  |
|               | Actions - New York Created Byrow                                                                                                    | Admin Context: All Contexts                                                                                                    | Context<br>3 GOLF_CART<br>4 GOLF_CART<br>4 GOLF_CART<br>4 GOLF_CART<br>5 GOLF_CART<br>5 GOLF_CART                                                                                                    | Search is<br>Venian<br>A.1 (Design)<br>A.3 (Design)<br>A.3 (Design)<br>A.3 (Design)<br>A.5 (Design)                                                                     | Last Multified<br>2010 09-37 12-04 CDF<br>2010 09-37 12-04 CDF<br>2010 09-37 12-04 CDF<br>2010 09-37 12-04 CDF<br>2010 09-37 12-04 CDF                                                                                  | Navi  |
|               | Actions -<br>Actions -<br>Itumitee<br>Common -<br>Itumitee<br>Common -<br>Itumitee<br>Itumitee                                                                                                    | All Contexts All Contexts                                                                                                    | Contect<br>() COLF_CART<br>() COLF_CART<br>() COLF_CART<br>() COLF_CART<br>() COLF_CART<br>() COLF_CART                                                                                                    | Search II<br>Versian<br>A.1 (Design)<br>A.1 (Design)<br>A.1 (Design)<br>A.1 (Design)<br>A.1 (Design)<br>A.1 (Design)                                                    | Last Multited<br>2010 09-37 12-04 CDT<br>2010 09-37 12-04 CDT<br>2010 09-37 12-04 CDT<br>2010 09-37 12-04 CDT<br>2010 09-37 12-04 CDT<br>2010 09-37 12-04 CDT                                                           | Navi  |
|               | Ale Type: Part Created By w<br>Anoth Results Index or part<br>Humber<br>Games Concols<br>Games Concols                                                                                                    | Admin, Context: All Contexts                                                                                                    | Context<br>(1) GOLF_CART<br>(1) GOLF_CART<br>(1) GOLF_CART<br>(1) GOLF_CART<br>(1) GOLF_CART<br>(1) GOLF_CART<br>(1) GOLF_CART                                                                                                    | Venian<br>A.1 (Design)<br>A.1 (Design)<br>A.1 (Design)<br>A.2 (Design)<br>A.2 (Design)<br>A.2 (Design)<br>A.2 (Design)<br>A.2 (Design)                                  | Intel                                                                                                    | Navi  |
|               | Actions - Number Created By readers - Number Created By readers - Number Comments - Number Comments - Number Comments - Comments - C                                                                                                    | Context: All Contexts                                                                                                    | Context           (1) GOLF_CART           (2) GOLF_CART           (2) GOLF_CART           (3) GOLF_CART           (4) GOLF_CART           (4) GOLF_CART           (5) GOLF_CART           (6) GOLF_CART           (6) GOLF_CART           (6) GOLF_CART           (6) GOLF_CART           (6) GOLF_CART | Search in<br>Venias<br>A.1 (Design)<br>A.1 (Design)<br>A.1 (Design)<br>A.1 (Design)<br>A.1 (Design)<br>A.1 (Design)<br>A.1 (Design)<br>A.1 (Design)<br>A.1 (Design)     | Intel<br>Intel Intel Intel<br>Intel Intel Intel<br>2010 09-27 12-04 CDF<br>2010 09-27 12-04 CDF<br>2010 09-27 12-04 CDF<br>2010 09-27 12-04 CDF<br>2010 09-27 12-04 CDF<br>2010 09-27 12-04 CDF<br>2010 09-27 12-04 CDF | Navi  |
|               | His Type: Part Created By we<br>acch Results Index of the to<br>Humble<br>Common Common<br>Humble<br>Common<br>Common<br>Com | Alame<br>Name<br>OPER, ACTUATOR<br>ACTUATOR, LOCA<br>BOIL, J., B<br>NUT, J., B<br>NUT, J., B<br>NU | Context<br>() GOLF_CART<br>() GOLF_CART<br>() GOLF_CART<br>() GOLF_CART<br>() GOLF_CART<br>() GOLF_CART<br>() GOLF_CART<br>() GOLF_CART                                                                                                    | Versian<br>A.1 (Design)<br>A.3 (Design)<br>A.3 (Design)<br>A.3 (Design)<br>A.3 (Design)<br>A.1 (Design)<br>A.1 (Design)<br>A.1 (Design)<br>A.3 (Design)<br>A.3 (Design) | Last Mudified<br>2010 09-37 12-04 CDT<br>2010 09-37 12-04 CDT<br>2010 09-37 12-04 CDT<br>2010 09-37 12-04 CDT<br>2010 09-37 12-04 CDT<br>2010 09-37 12-04 CDT<br>2010 09-37 12-04 CDT<br>2010 09-37 12-04 CDT           | Navi  |

### Suchverlauf und gespeicherte Suchen

| Home                                                   | ÷.      |                       |        |       |                   |              |           |                       |              |            |            |       |
|--------------------------------------------------------|---------|-----------------------|--------|-------|-------------------|--------------|-----------|-----------------------|--------------|------------|------------|-------|
| Windchill                                              |         |                       |        |       |                   |              |           | Welcome, wondmint Par | t, Document  | Search     |            | P.v.  |
| Search Browne                                          |         |                       |        | Ŀ     |                   |              |           |                       |              |            |            | Recen |
| Search History and Saved Searches                      | Advance | rd Search             |        | 1     |                   |              |           |                       |              |            |            | 3     |
|                                                        |         |                       |        | sato  |                   |              |           |                       |              |            |            | (60   |
| Search history                                         |         | Saved searches        | Manage | - Adv |                   |              |           |                       |              | Sea        | an es test | 21    |
|                                                        |         | -                     |        |       | 4                 | State        | Status    | Assigned 1            | Context      | Role       |            |       |
| Today                                                  |         | Created by me         |        |       | qu#st - 00002     | Under Review | Potential | 2010-09-29 09:43 CDT  | Drive System | Change Adm | 1.01       |       |
| Type=Part: Created By=wcadmin<br>Contexts All Contexts | 1       | All my documents      | ××     |       | equest - 00003    | Under Review | Potential | 2010-09-29 09:45 CD1  | Drive System | Change Adm | n1         |       |
| Type=Part Name=gasket                                  | 1       | All my parts          | /X     |       | ort - 00001       | Under Review | Potential | 2010-09-29 09-42 CDT  | Drive System | Change Adm | n f        |       |
| Context=All Contexts                                   | -       | Changes created by me | / ×    |       | pest - 00001      | Under Review | Potential | 2010-09-29 09:42 CD1  | Drive System | Change Adm | 1.11       |       |
| Contest=All Contexts                                   | 1       |                       |        |       | em Report - 00002 | Under Review | Potential | 2010-09-29 09:50 CDT  | POWER SYSTEM | Change Adm | n I        |       |
| Keyword=gasket: Type=Part:<br>Contexts:All Contexts    | 1.      |                       |        |       | - 80004           | Under Raview | Potential | 2010-09-29 09-54 CD1  | POWER_SYSTEM | Change Adm | n1         |       |
| Changes created by me                                  | 1       |                       |        |       |                   |              |           |                       |              |            |            |       |
| Changes created by me                                  | 1       |                       |        |       |                   |              |           |                       |              |            |            |       |
| Keyword-gasket: Type-Part:<br>Contexts All Contexts    | 1       |                       |        |       | -                 |              |           |                       |              |            |            |       |
| Type: Part; Name: gasket;<br>Context: All Contexts     | 0       |                       |        |       |                   |              |           |                       |              |            |            | 130   |

### **Erweiterte Suche**

| Windchill                                                                                                    |                  |              |                  | Welcome wordining Part, | Document     | Searching             | P V Ques De      |
|----------------------------------------------------------------------------------------------------|------------------|--------------|------------------|-------------------------|--------------|-----------------------|------------------|
| Search French (2)                                                                                                    | 0                |              |                  |                         |              |                       | Fiecently Access |
| Search History and Saved Searches   Advanced Search                                                                                                    | 2                |              |                  |                         |              |                       | Quetorea         |
| and the second second se | ator             |              |                  |                         |              |                       | (6 objects)      |
| Save This Search                                                                                                    | 900              |              |                  |                         |              | Search in list        | 21.0             |
| 0 /                                                                                                    | 2                | State        | Status           | Assigned 1              | Context      | Role                  |                  |
| - Allinoise                                                                                                    | west - 00002     | Under Review | Potential        | 3010-09-29-09-43 CD1    | Drive System | Change Lowin (        |                  |
| Type: Add                                                                                                    | quest - 00003    | Under Review | Potential        | 3010-09-29-09-45 CD7    | Drive System | Change Admin I        |                  |
| All Types 🔯 🔯 Part 🛛 🗖 Change Request                                                                                                    | rt - 00001       | Under Review | Potential        | 2010-09-29 09:47 CDT    | Drive System | Change Admin I.       |                  |
| Change Notice 🛛 🔽 Workgroup Manager CAD Document                                                                                                    | aut - 00001      | Under Review | Potential        | 3010-09-29 09:42 COT    | Drive System | Change Admin I        |                  |
| T Problem Report Document                                                                                                    | m Report - 00022 | Under Review | Potential        | 2010-09-29 09:55 CDT    | POWER_SYSTEM | Change Admin (        |                  |
|                                                                                                    | - 00004          | Under Review | Potential        | 2010-09-29-09-54 CDT    | POWER_SYSTEM | Change Admin I        |                  |
| Z All Contexts                                                                                                    | 10               |              |                  |                         |              |                       |                  |
|                                                                                                    |                  |              |                  |                         |              |                       |                  |
| Criteria: Add v                                                                                                    |                  |              |                  |                         |              |                       | (Tobacts)        |
| Number a m                                                                                                    |                  |              |                  |                         |              | function in first     | 0                |
| Checked Out By + •                                                                                                    | State            | Last M       | adfied           | Context                 |              | SPACE AND A DATE OF A |                  |
| Owner = .                                                                                                    |                  | 2010 0       | 19-29 09:56 CDT  | Demo Organization       | e.           |                       |                  |
| State - Select -                                                                                                    | Linder Re        | 2010.0       | 10.20.00-54 7777 | DOWER SYSTEM            |              |                       |                  |

Durchführen einer gespeicherten oder vergangenen Suche.

Gespeicherte oder vergangene Suchen können vor dem Ausführen geändert werden.

Durch Eingabe eines Schlüsselworts werden übereinstimmende Kriterien global (beispielsweise im Inhalt oder in den Attributen eines Dokuments) gesucht.

Typ oder Typen des Objekts. Über Hinzufügen können weitere Typen hinzugefügt werden.

Die Suche kann auf einen oder mehrere Kontexte eingeschränkt werden.

Auswählen spezifischer Attributkriterien, wenn ein Schlüsselwort nicht ausreicht. \_\_ Anschließend kann mit Alle oder Beliebig nach allen oder beliebigen der eingegebenen Kriterien gesucht werden.

# Persönliche Informationen: Startseite und Tabellen

|                                                         | Startseite                                | i laong v              |                                                     | Unknohon                 | WIG BOIIDIZC     | remaininge                            | Schne                           | ell-Link       | s.          |
|---------------------------------------------------------|-------------------------------------------|------------------------|-----------------------------------------------------|--------------------------|------------------|---------------------------------------|---------------------------------|----------------|-------------|
| Link zu Ihrer Startseite.                               | Windchill®                                |                        |                                                     |                          | All Types        | Search                                |                                 | P 🗸 😡          | ick Links . |
| Anpassen der auf der                                    | Arcianmente Undates                       | Charked Out Wo         | ek                                                  |                          |                  |                                       |                                 | Recently A     | ccessed.    |
| Startseite angezeigten labellen.                        | My Assignments                            | User View 1            |                                                     |                          |                  |                                       |                                 | (8 c           | bjects )    |
| Arbeitselemente, für die Sie                            | Na Sa Sa Sa Sa Sa Sa Sa Sa Sa Sa Sa Sa Sa | Actions +              | Role                                                | Status                   | Is Overdue       | Subject of Ass                        | Search in table                 | ۹ 📱 -          | 0           |
| Ressource zuständig sind.                               | Analyze Chang                             | ge Request<br>e Notice | <ol> <li>Change Admin</li> <li>Submitter</li> </ol> | 1 Potential<br>Potential | true<br>true     | aa, Change Re<br>CN1, Change I        | quest - 00041<br>Notice - 00041 |                | • •         |
| Von Ihnen kürzlich erstellte<br>oder geänderte Objekte. | (0 objects selected)                      | ent                    |                                                     |                          |                  |                                       | (10 of n                        | nore than 10 c | ibjects )   |
|                                                         | Name t                                    | Number                 | 1                                                   | Version<br>A.1           | State<br>In Work | Last Modified<br>2011-02-15 16:58 CST | Context<br>GENERIC_COM          | IPUTER         |             |
| Derzeit von Ihnen<br>ausgecheckte Objekte.              | (0 objects selected)                      | 00041                  | (1)<br>Next                                         |                          | Open             | 2011-02-15 15:22 CST                  | GENERIC_COM                     | IPUTER         | -           |
|                                                         | Checked-Out Wo                            | All                    | •                                                   |                          |                  |                                       | Search in table                 | (30            | ibjects )   |
| Durch Klicken auf                                       |                                           |                        |                                                     |                          |                  |                                       |                                 |                |             |

D Aufgabenassistent öffnen werden Aufgabenkommentare beibehalten, ohne zum Aufgabenformular zurückzukehren.

Über Aktionen>Liste in Datei exportieren>Liste in XLSX exportieren können die Suchergebnisse in eine Microsoft® Excel®-Datei exportiert werden. Falls das neue Modul Windchill Print Services implementiert ist, werden die ausgewählten Objekte über Aktionen>Batch-Druck an einen für Windchill Server konfigurierten Drucker gesendet.

Tabellen können mithilfe des Dropdown-Menüs der einzelnen Spalten geändert und anschließend zur späteren Wiederverwendung gespeichert werden.

Um eine Aktion für ein Obiekt in einer Tabelle durchzuführen, einfach mit der rechten Maustaste auf die betreffende Zeile klicken.

Zum Öffnen eines Links in einem neuen Fenster oder einer neuen Registerkarte mit der rechten Maustaste klicken und STRG gedrückt halten.

Windchill Duick Links -Part, Document, CAD D\_ V Sear 1 Products > GOLF\_CART, Demo Organization > Assignments Recently Accessed -P V This is a 'Set Up Participants' task. Use the Set Up Participants tab to assign participants to different roles used in this process. Navigator Actions + Task - Problem Report Workflow\_00081, A-Submit Problem Report 0 Details Attributes Save Complete Task - General Task Assistant e x Subject: Task: Submit Problem Report Instructions: Subject: Problem Report - 00081, A-test Comments

Häufig verwendete Funktionen wie Benutzereinstellungen erscheinen unter

### Tabellen

Auswählen oder Speichern einer Ansicht.

Über den kleinen Pfeil, der erscheint, wenn die Maus über eine Spaltenüberschrift bewegt wird, lässt sich die Tabellenansicht weiter anpassen, indem Spalten sortiert, gesperrt und ausgeblendet werden.

| Actions - | - Pick a View -                                 |      |                                                  |                   |          |                      |               | Search in hit  | 81.  |
|-----------|-------------------------------------------------|------|--------------------------------------------------|-------------------|----------|----------------------|---------------|----------------|------|
| Deadline  | AR .                                            |      | Subject of Assignment                            | · State           | Status   | Assigned 1           | Context       | Role           | 1000 |
| 12        | Delegated                                       | ett  | 🕕 🍶 Clopging issues, Change Request - 00002      | 21 Sort Ascending | ential   | 2010-09-29 09:43 CDT | Drive System  | Change Admin 1 |      |
| 12        | Deliverables                                    | ett  | 🕕 🔚 Oli pump leaking, Change Request - 00003     | Sort Destending   | ential   | 2010-09-29 09:45 CDT | Drive System  | Change Admin 1 |      |
| 22        | Discussed                                       | ort  | D Eloose bearing, Problem Report - 00001         |                   | ential   | 2010-09-29 09:43 CDT | Drive System  | Change Admin 1 |      |
| 20        | Mirstones                                       | *11  | 👔 🚛 Rod too short, Change Request - 00001        | Lock              | ential   | 2010-09-29 09:42 CBT | Drive System  | Change Admin I |      |
| 3 3       | Open Action Terms Assigned L                    | int. | (i) Cover thread stripped, Problem Report - 0000 | d. Output         | ential   | 2010-09-29 D9-53 CD1 | POWER, SYSTEM | Change Admin 1 |      |
| 13        | Open Action Rems Created by<br>Open by Due Date | est  | 🕕 🚚 Loose wire, Change Request - 00004           | Columns           | • ential | 2010-09-29 09:54 CDT | POWER_SYSTEM  | Change Admin I |      |
| é         | Plan Assignments                                | -    |                                                  |                   |          |                      |               |                |      |

Spezifische Aktionen für Objekte in den Tabellen werden über diese Symbole, das Menü Aktionen oder per Rechtsklick auf eine beliebige Zeile ausgeführt.

Durch Klicken auf eine Spaltenüberschrift wird die Tabelle nach dieser Spalte sortiert.

Anzeigen aller Objekte, die in die Tabelle geladen sind und mit den Suchkriterien übereinstimmen.

### Informationsseiten

1111

Eindeutige Angaben zum Dokument, beispielsweise Nummer, Name und Version.

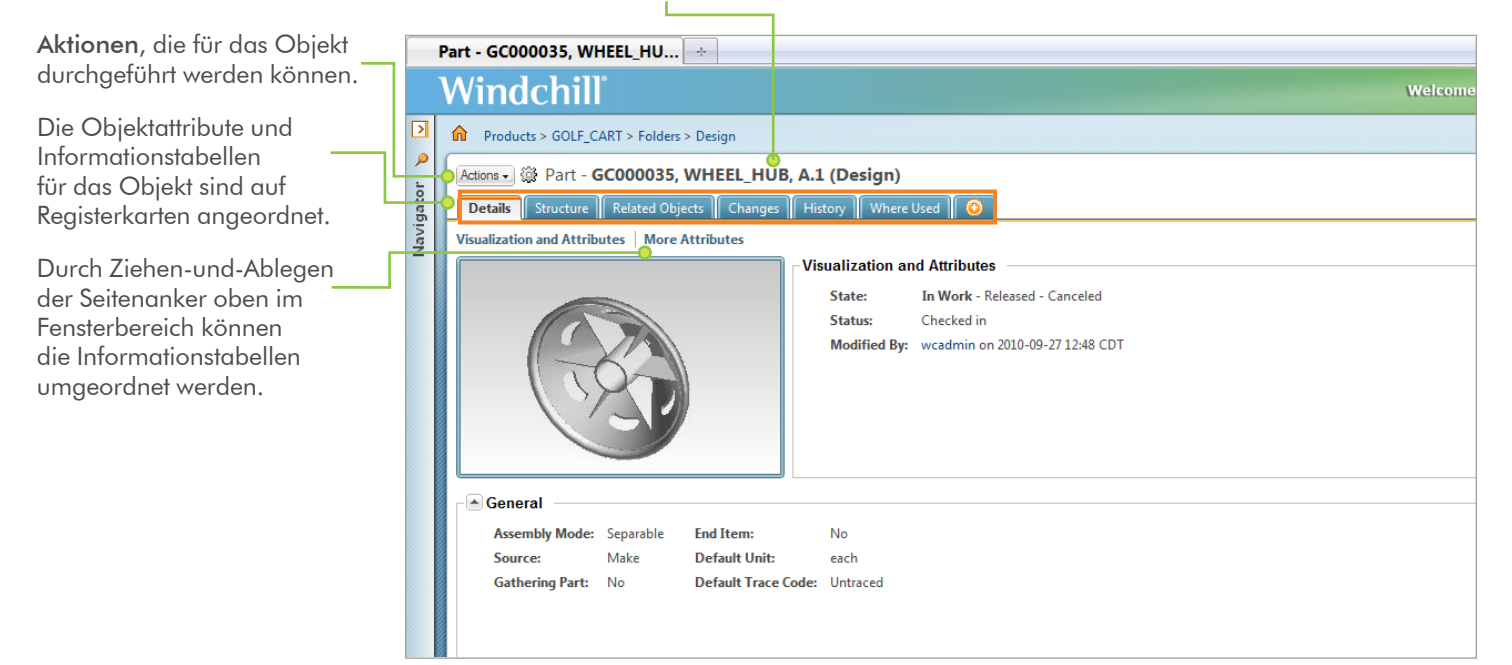

|                                                                                                    | Part, Document                                           | Search                              | ۶ 🗸          | Quick Links -     |
|----------------------------------------------------------------------------------------------------|----------------------------------------------------------|-------------------------------------|--------------|-------------------|
| Erstellen einer neuen –––––<br>Registerkarte.                                                                     | Iders > Design                                           |                                     | Re           | cently Accessed - |
| Eine selbst erstellte<br>Registerkarte kann<br>per Rechtsklick umbenannt<br>oder entfernt werden.                 | 35, WHEEL_HUB, A.1<br>Objects Changes Hist               | ( <b>Design</b> )<br>ory Where Used | My New Tab 🚳 | In Work ?         |
| Hinzufügen neuer<br>Informationstabellen<br>zur neuen Registerkarte.                                              |                                                          |                                     |              | Customize -       |
| Wussten Sie schon?<br>Durch Klicken auf das Symbol<br>innerhalb von Tabellen und Ordn<br>eines Objekts angezeigt. | Informationen anzeigen<br>ern wird die Informationsseite |                                     |              |                   |

### Informationsseiten

Durch Zeigen auf die Miniaturansicht eines Objekts können Sie auf den Seiten navigieren, zusätzliche Beziehungsinformationen anzeigen und verschiedene Aktionen an dem Objekt durchführen.

111111

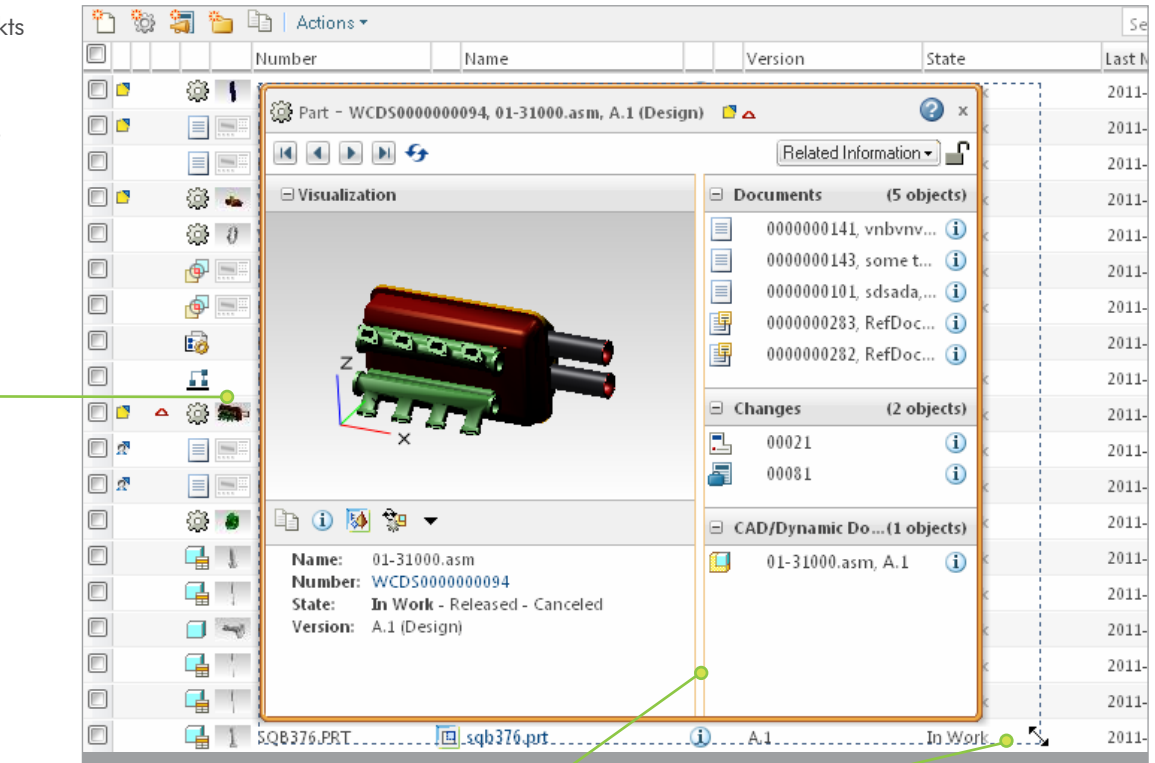

Durch Vergrößern/Verkleinern des Fensters oder der Fensterbereiche lässt sich der sichtbare Informationsumfang steuern.

### Windchill Dokumente: Integration mit dem Windows-Explorer

Dokumente in Windchill lassen sich direkt über den Knoten Windchill Dokumente im Windows-Explorer suchen und verwalten. In diesem Knoten werden über eine sichere Verbindung direkt die Ordner im System eingebunden.

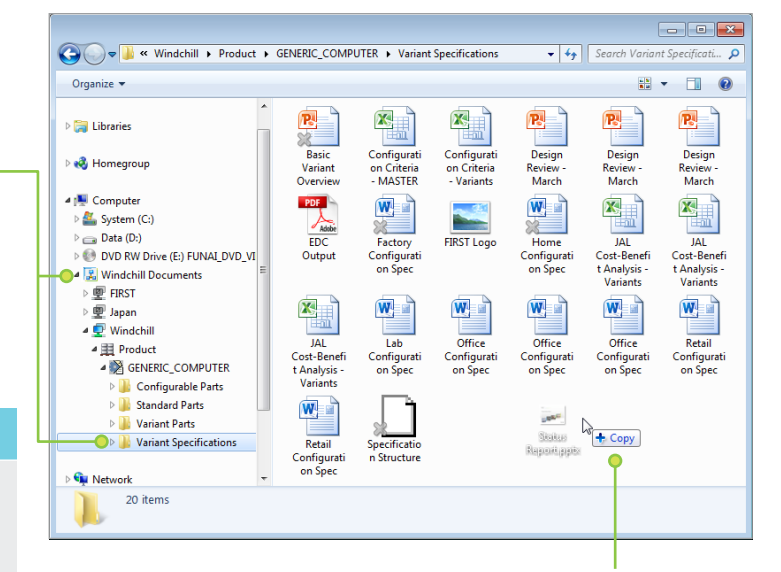

#### 🏺 Wussten Sie schon?

Damit Windchill Dokumente im Windows-Explorer und in Microsoft Office-Anwendungen angezeigt werden, wird Windchill Desktop Integration heruntergeladen und installiert. Hierzu wählen Sie Schnell-Links>Software-Downloads aus, und stellen Sie eine Verbindung mit dem Windchill Server her.

Durch Ziehen-und-Ablegen von Dokumenten an dieser Stelle werden diese zu Windchill hinzugefügt.

Ein neues Dokument wird entweder über das Symbol **Doku neu** <sup>(2)</sup> oder über den <u>—</u> Befehl "Doku neu" im Menü "Aktionen" erstellt.

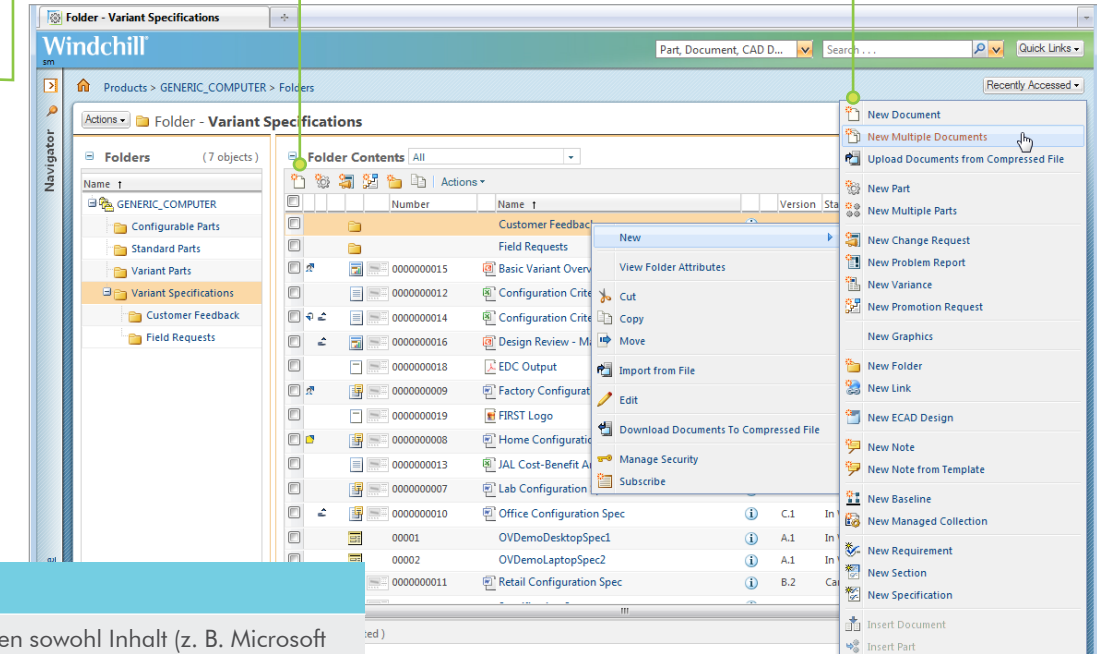

#### 🏺 Wussten Sie schon?

Windchill Dokumente enthalten sowohl Inhalt (z. B. Microsoft Office-Dateien) als auch Metadaten zu diesem Inhalt. Ein einzelnes Windchill Dokument kann zugehörige Anhänge sowie den Hauptinhalt enthalten.

### Windchill Dokumente: Integration mit Microsoft Office

Eine Reihe von Windchill Aktionen lässt sich direkt in Microsoft Office durchführen.

Einchecken oder Hinzufügen eines Dokuments direkt in der Microsoft Office-Anwendung.

Verwalten von Windchill Server-Verbindungen.

| 🗑 🗐 – 🕫 🖸 =            |                  |                                                       | Project S                   | pecification         | .docx - Mi  | crosoft Word | 6                            |                                                                                                    | •  | 23         |
|------------------------|------------------|-------------------------------------------------------|-----------------------------|----------------------|-------------|--------------|------------------------------|----------------------------------------------------------------------------------------------------|----|------------|
| File Home Ins          | ert Page Layout  | References                                            | Mailings                    | Review               | View        | Mathematics  | Windchill                    |                                                                                                    |    | ۵ 🕜        |
| Select Active Server - | New Windchill Do | cument<br>cument from Te<br>cument Templat<br>File Ad | mplate 🐴 Re<br>te<br>ttions | arch<br>vert to Winc | Ichill Copy | Check Out    | nd Download<br>nd Edit<br>Do | Check In Check In Check In Check In Check In Check In Checkout Checkout Che | pn | ()<br>Help |
|                        |                  | ·•                                                    | Wuss                        | ten Si               | e sch       | on?          |                              |                                                                                                    |    | G          |

Falls Windchill Desktop Integration installiert ist, können Sie neue Windchill Dokumente direkt über die Menübefehle "Öffnen" und "Speichern unter" der Office-Anwendung öffnen und speichern.

|                                                            | 🔗 New Document - Windows Internet Explorer provided by IT GDS                                                                                     |               |
|------------------------------------------------------------|----------------------------------------------------------------------------------------------------|---------------|
|                                                            | New Document                                                                                                    | 0             |
|                                                            | Set Attributes Set Attachments                                                                                                    |               |
| _                                                          | Product: GENERIC_COMPUTER  * Type: Specification                                                                                                  |               |
| Auswählen des Dokumenttyps.                                | Template: No Templates Available 💌                                                                                                    |               |
|                                                            | *Primary Content Source: Local File  *Local File Path: D:/Users/sm/Desktop/Documents/Project Specifi Browse File Name: Project Specification.docx |               |
| Eindeutiae Angaben zum                                     | Attributes Number: (Generated)                                                                                                    |               |
| Dokument, beispielsweise                                   | Name:      Project Specification                                                                                                    |               |
| Name und Beschreibung.                                     | Description: Detailed project specification for the Generic Computer configuration updates.                                                       |               |
|                                                            | * Location: C Autoselect Folder (/GENERIC_COMPUTER)<br>© Select Folder /GENERIC_COMPUTER/Variant                                                  |               |
|                                                            | * Life Cycle Template: (Generated)                                                                                                    |               |
|                                                            | Team Template:     (Generated)       Image: Keep checked out after checkin                                                                        |               |
| Bestätigungsfenster mit<br>eingebetteten Links informieren | CONFIRMATION: Create successful<br>The object was created successfully.                                                                           | nt, CAD D 🔽 S |
| verschwinden von selbst wieder.                            | Specification - 000000021, Project Specification, A.1                                                                                             |               |

### Windchill Parts

ш

Diagramm der Teilebeziehungen

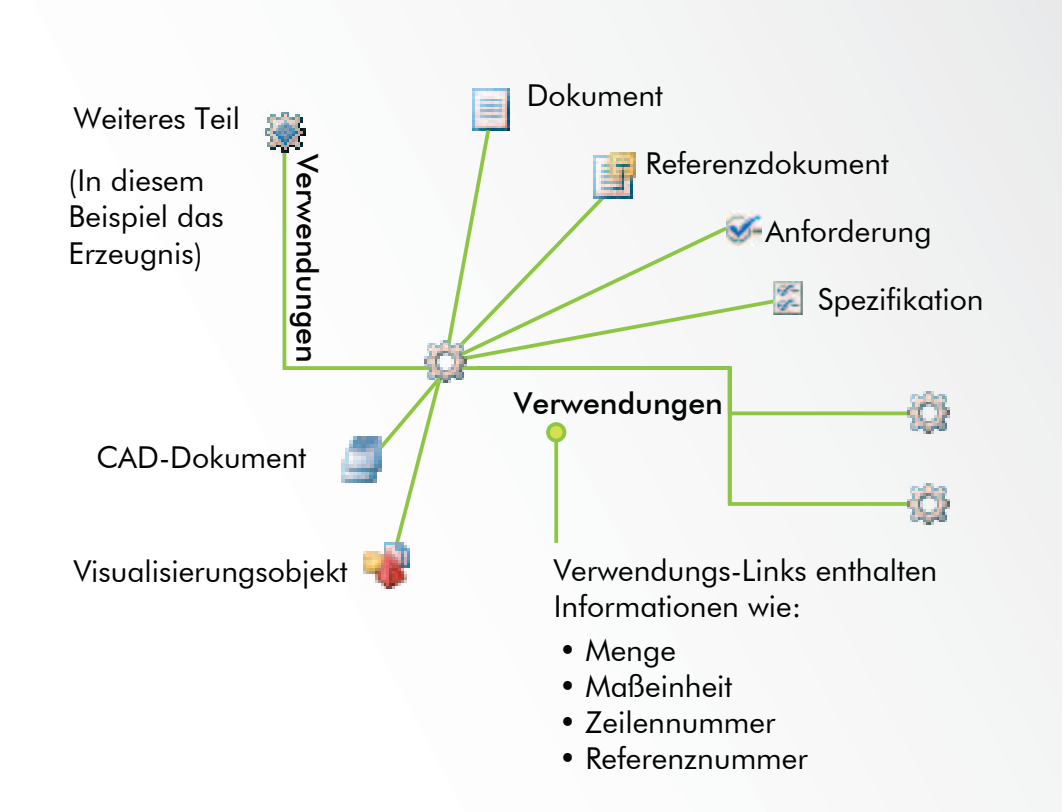

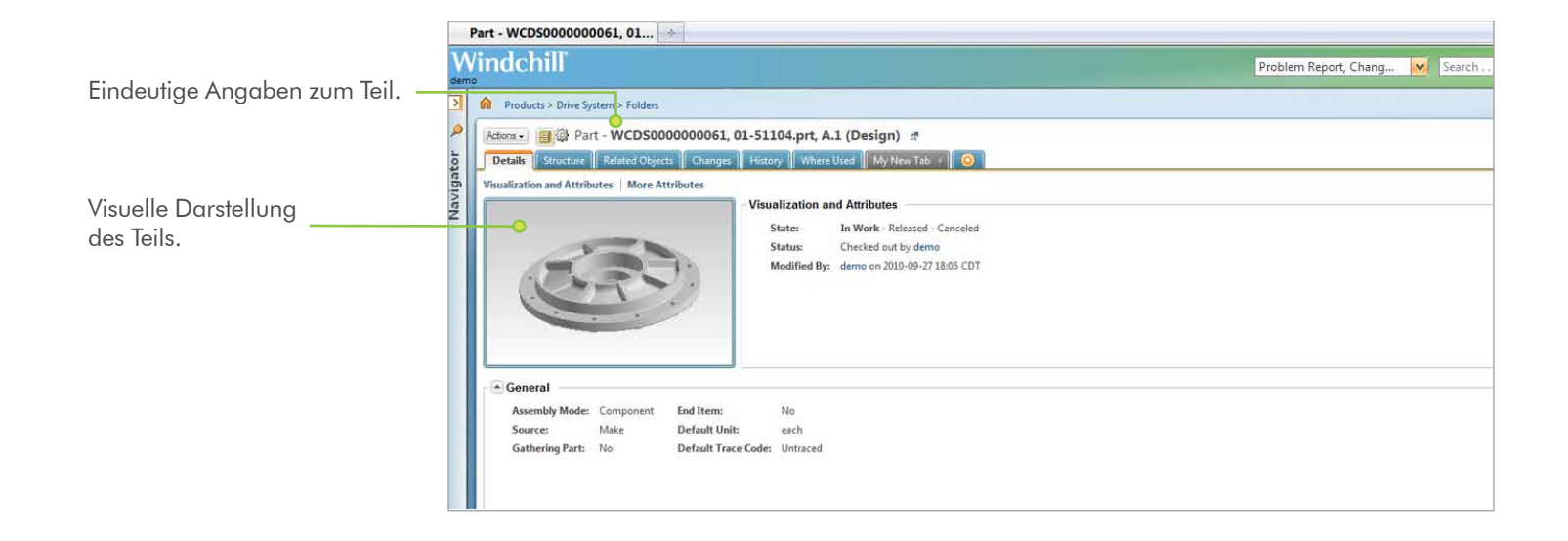

### Windchill Teilestrukturen bearbeiten

Auf der Symbolleiste "Aktionen" befinden sich häufig verwendete Anzeige-, Bearbeitungs- und Analysefunktionen.

1111

Suchen von Teilen in der Produktstruktur. Die Struktur wird erweitert, um übereinstimmende Teile innerhalb von Unterbaugruppen anzuzeigen und eine einfache Navigation zwischen den einzelnen Übereinstimmungen zu ermöglichen. Anzeigen und Bearbeiten der Teilestruktur, einschließlich zugehöriger CAD-Daten und -Dokumente sowie Verwendungsinformationen. Anzeige der gewünschten Produktstruktur-Konfiguration mithilfe von Konfigurationsspezifikation, Attributen und räumlichen Kriterien.

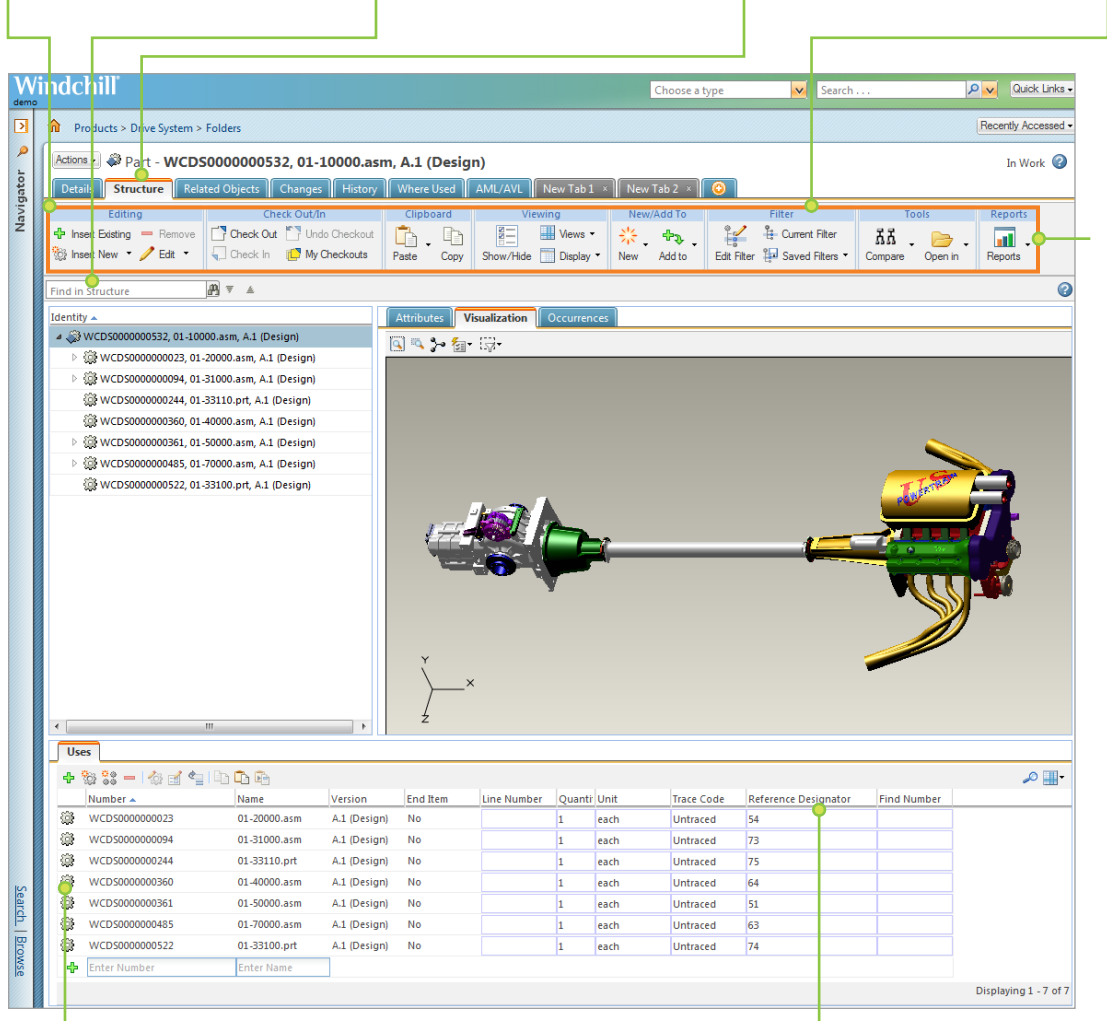

Auf der Registerkarte "Verwendungen" schlägt das System nach Eingabe einer teilweisen Teilenummer oder eines teilweisen Namens automatisch übereinstimmende Teile vor, die zum Hinzufügen ausgewählt werden können. Direktes Aufrufen, Anzeigen und Editieren der Informationen auf der Registerkarte **Vorkommen**.

#### 🏺 Wussten Sie schon?

Zum Ändern der Bereichsanzeige auf der Registerkarte **Struktur** klicken Sie mit der rechten Maustaste auf eine beliebige Stelle der Registerkarte **Struktur** oder auf **Anzeige** auf der Symbolleiste "Aktionen".

#### Symbole innerhalb der Aktions-Multifunktionsleiste.

Compare to Part Structure

ፚፚ

Compare to CAD Structure

Edit Filter

Current Filter

Saved Filters

Expand All Levels

Show/Hide Occurrences 안물

My Checkouts

Edit Usage Attributes

Edit Common Attributes

### CAD-Datenmanagement: Workspaces und Modellstrukturen

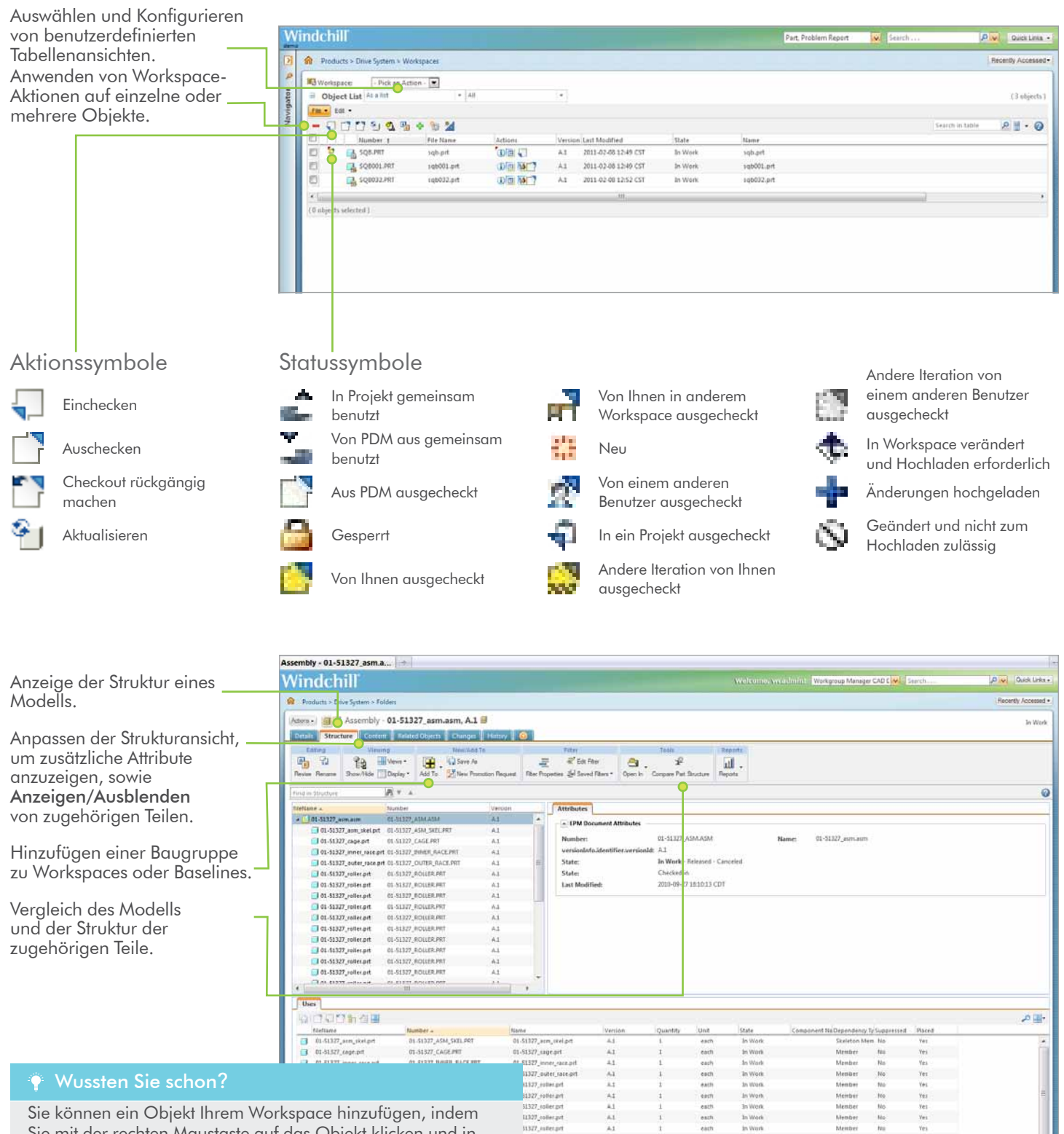

Sie konnen ein Objekt inrem workspace ninzurugen, indem Sie mit der rechten Maustaste auf das Objekt klicken und in den Suchergebnissen oder im Ordner-Browser **Hinzufügen** zu>Zum Workspace hinzufügen auswählen.

### CAD-Datenmanagement: Strukturen vergleichen

| Assembly - 0000_worldcar                                                                                                    |                                          |                                       |                       |                                  |                      |
|----------------------------------------------------------------------------------------------------|------------------------------------------|---------------------------------------|-----------------------|----------------------------------|----------------------|
| Windchill                                                                                                    |                                          | Part, Document, CAD D Search          | P 🗸 Guick Links +     |                                  |                      |
| Products > World Car, Demo Organization > Folders                                                                                                    |                                          |                                       | Recently Accessed -   |                                  |                      |
| Actions . Actions . Assembly - 0000 worldcar 2001 tople                                                                                                    | vel.asm, Demo Organization, A.1 🗐        |                                       | In Work               |                                  |                      |
| Details Structure Content Related Objects Changes H                                                                                                    | istory 🙆                                 |                                       | 11 A. 2               |                                  |                      |
| Viewing New/Add To Filter                                                                                                    | Tools Reports                            |                                       |                       |                                  |                      |
| The Views                                                                                                    | iter 🗳 🔂 🔂                               |                                       | 1 1                   |                                  |                      |
| anawniae Li Laplay - Aoa to Hew Coli Fillor #* Saves ri                                                                                                    | ana - Compane to Part Saructure Preports |                                       | 0                     |                                  |                      |
| File Name + Number                                                                                                    | Version                                  | 1                                     | v                     |                                  |                      |
| + [] 0000_worldcar_2001_toplevel_0000_WORLDCAR_2001_TOPLEVELASM                                                                                                    | A1 . 0 91 17 0 77 91 41 41               |                                       | <u>ب</u> ا م.         |                                  |                      |
| ▲ 01-10000.asm 01-10000.ASM                                                                                                    |                                          | Number Name Ve                        | en on Quantity Un     |                                  |                      |
| ▲ 01-20000.asm 01-20003.ASM                                                                                                    | #1 01-10000.asm                          | 01-10000.45M 01-10000.atr A)          | 1                     |                                  |                      |
| The second second secon | Compare CAD Document to Part             |                                       |                       |                                  |                      |
| Über die Schaltfläche Mit                                                                                                    | 6 A N 196 96                             |                                       |                       |                                  |                      |
| Teilestruktur vergleichen                                                                                                    |                                          | · · · · · · · · · · · · · · · · · · · |                       | m = 4                            |                      |
| oben am Bildschirm wird                                                                                                    | Number                                   | Version                               | Identity              | 7<br>Quantit                     | by Unit Build Status |
| das Strukturvergleichstool für                                                                                                    | 01-512124.PRT 01-512124.prt              | A.1                                   | @ WCDS000000615, 0    | 1-512124.prt, A.1 (Design) 1     | each Completed       |
| eine CAD-Struktur oder eine                                                                                                    | 01-512124.PRT 01-512124.prt              | A.1                                   | @ WCDS000000615, 0    | 1-512124.prt, A.1 (Design) 1     | each Completed       |
| Teilestruktur gestartet, und die                                                                                                    | 01-512124.PRT 01-512124.prt              | A.1                                   | @ WCDS000000615, 0    | 1-512124.prt, A.1 (Design) 1     | each Completed       |
| Strukturen werden einander                                                                                                    | 01-512124.PRT 01-512124.prt              | A.1                                   | WCDS000000615, 0      | 1-512124.prt, A.1 (Design) 1     | each Completed       |
| gegenübergestellt.                                                                                                    | 01-512141.PRT 01-512141.prt              | A.1                                   | WCDS000000728, 0      | 1-512141.prt, A.1 (Design) 1     | each Completed       |
|                                                                                                    | 01-51219.PRT 01-51219.prt                | A.1                                   | @ WCD5000000271, 0    | 1-51219.prt, A.1 (Design) 1      | each Completed       |
| Uber das Symbol                                                                                                    | 01-51219.PRT 01-51219.prt                | A.1                                   | @ WCDS000000271, 0    | 1-51219.prt, A.1 (Design) 1      | each Completed 🗏     |
| Teilestruktur auf mehreren                                                                                                    | 01-51219.PRT 01-51219.prt                | A.1                                   | @ WCD5000000271, 0    | 1-51219.prt, A.1 (Design) 1      | each Completed       |
| Ebenen erstellen werden                                                                                                    | 01-51231.PRT 01-51231.prt                | A.1                                   | WCDS000000104, 0      | 1-51231.prt, A.1 (Design) 1      | each Completed       |
| Strukturänderungen von der                                                                                                    | D1-512310.ASM 01-512310.asm              | A.1                                   | WCDS000000498, 0      | 1-512310.asm, A.2 (Design) 1     | each Completed       |
| linken in die rechte Struktur                                                                                                    | 01-51296.PRT 01-51296.prt                | A.1                                   | @ WCDS000000130, 0    | 1-51296.prt, A.1 (Design) 1      | each Completed       |
| übertragen (erstellt).                                                                                                    | ▲ 🛄 01-51297.ASM 01-51297.asm            | A.1                                   | ▲  WCDS000000434, 0   | 1-51297.asm, A.2 (Design) 1      | each Completed       |
| 5 ( 7                                                                                                    | 01-51297A.PRT 01-51297a.prt              | A.1                                   | @ WCDS00000073        | 4, 01-51297a.prt, A.1 (Design) 1 | each Completed       |
| Durch Klicken auf die Pfeile                                                                                                    | 01-51297A.PRT 01-51297a.prt              | A.1                                   | (@ WCDS00000073       | 4, 01-51297a.prt, A.1 (Design) 1 | each Completed       |
| nach oben und unten können 🔜                                                                                                    | 01-51297A.PRI 01-51297a.prt              | A.1                                   | (g) WCDS000000073     | 4, 01-51297a.prt, A.1 (Design) 1 | each Completed       |
| die einzelnen Unterschiede                                                                                                    | 01-51297A.PRI 01-51297a.prt              | A.1                                   | 00 WCDS000000073      | 4, 01-51297a.prt, A.1 (Design) 1 | each Completed       |
| zwischen den beiden                                                                                                    |                                          | A.1                                   | 122 WCD 5000000075    | 4, 01-51297a.prt, A.1 (Design) 1 | each Completed       |
| Strukturen im Detail betrachtet                                                                                                    | <                                        | <u>&gt;</u>                           | <                     |                                  | >                    |
| werden.                                                                                                    | - Antolina                               |                                       | A44-7-4               |                                  | ×                    |
|                                                                                                    | Uses                                     |                                       | Uses                  |                                  |                      |
| Unterschiede zwischen den                                                                                                    | Related Parts                            |                                       | Related CAD Documents |                                  |                      |
| beiden Strukturen werden                                                                                                    | Name Value                               |                                       | Name V                | alue                             |                      |
| in roter Schrift dargestellt.                                                                                                    | Life Cycle State In Work                 |                                       | Life Cycle State      |                                  |                      |
| Auf dan Panistarkerstan in                                                                                                    |                                          |                                       |                       |                                  |                      |
| Auf den Registerkarten im                                                                                                    |                                          |                                       |                       |                                  |                      |
|                                                                                                    |                                          |                                       |                       |                                  |                      |
| weraen zusatzliche                                                                                                    |                                          |                                       |                       |                                  |                      |
| Informationen zu Attributen,                                                                                                    |                                          |                                       |                       |                                  |                      |
| Verwendungen und                                                                                                    |                                          |                                       |                       |                                  |                      |
| zugehörigen Objekten                                                                                                    |                                          |                                       |                       |                                  |                      |

aufgeführt.

### Windchill Änderungsmanagement

#### Änderungs-Workflow

11

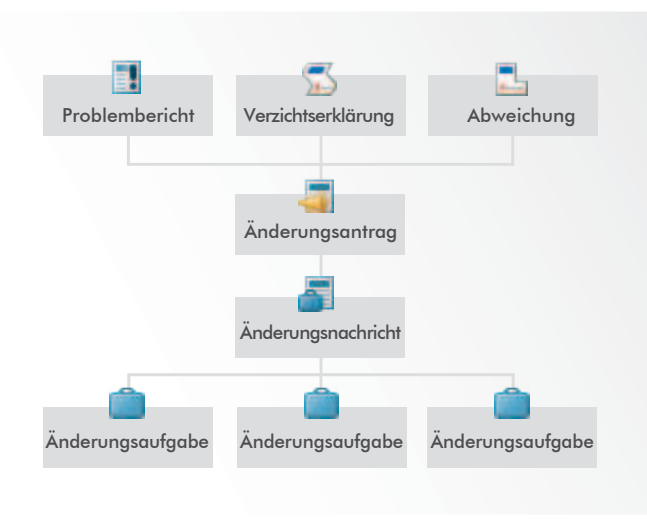

#### Änderungsterminologie in Windchill

| Element                 | Beschreibung                                                                                   | Erforderlich                  |
|-------------------------|------------------------------------------------------------------------------------------------|-------------------------------|
| Problem-<br>bericht     | Definieren eines Problems oder<br>einer Chance                                                 | Optional                      |
| Abweichung              | Akzeptieren der geplanten<br>Abweichung von der Konfiguration<br>vor Bau des Teils             | Optional                      |
| Verzichts-<br>erklärung | Akzeptieren der Nichteinhaltung<br>nach Bau des Teils                                          | Optional                      |
| Änderungs-<br>antrag    | Betriebswirtschaftliche und<br>technische Begründung für<br>die Änderung                       | Optional<br>(mit Einstellung) |
| Änderungs-<br>nachricht | Definieren eines Plans für die<br>Datenfreigabe                                                | Ja                            |
| Änderungs-<br>aufgabe   | Zuweisen, Überwachen und Prüfen<br>von Daten und Arbeitsleistungen<br>gemäß Änderungsnachricht | Ja<br>(mindestens eine)       |

Die Änderungsaufgaben lassen sich direkt in der Tabelle "Zuweisungen" auf der **Startseite ☆** über das Kontextmenü "Aktionen" bearbeiten.

Die Tabelle Änderungszusammenfassung zeigt auf einen Blick sämtliche Daten der Änderungsnachricht, ohne dass jede Änderungsaktivität einzeln aufgerufen werden muss.

Zusätzliche Standardtabellenansichten umfassen die Ansichten Betroffene Teile und Änderungsabsicht. Darüber hinaus kann die Ansicht an die betriebswirtschaftlichen Erfordernisse der Organisation angepasst werden.

Anzeigen von Teilen, CAD-Dokumenten, Dokumenten und anderen Elementen, die von der Änderung betroffen sind.

Einfaches Vergleichen von Informationen.

| ne                 | *                      |                                                                                                    |                                                                                                    |                                                                                                    |                                                                                                    |                                                                                                    |
|--------------------|------------------------|----------------------------------------------------------------------------------------------------|----------------------------------------------------------------------------------------------------|----------------------------------------------------------------------------------------------------|----------------------------------------------------------------------------------------------------|----------------------------------------------------------------------------------------------------|
| ndchill            |                        |                                                                                                    |                                                                                                    |                                                                                                    | Problem Report, C                                                                                                    | hang                                                                                                    |
|                    |                        |                                                                                                    |                                                                                                    |                                                                                                    |                                                                                                    |                                                                                                    |
| ssignments Updates | Checked-Out Work       |                                                                                                    |                                                                                                    |                                                                                                    |                                                                                                    |                                                                                                    |
| Actions •          |                        |                                                                                                    |                                                                                                    |                                                                                                    |                                                                                                    |                                                                                                    |
| Deadline           | Assignment Name        | Subject of Assignment                                                                                                    | State                                                                                                    | Status                                                                                                    | Assigned 1                                                                                                    | Cor                                                                                                    |
| 0 🎬                | Analyze Change Request | 🕦 🚎 Clogging issues, Change Request - 00002                                                                                                    | Under Peniau                                                                                                    | Potential                                                                                                    | 2010-09-29 09:43 CDT                                                                                                    | Dri                                                                                                    |
| 12                 | Analyze Change Request | 🚺 🔄 Oil pump leaking, Change Request - 00003                                                                                                    | Reassign                                                                                                    | Potential                                                                                                    | 2010-09-29 09:45 CDT                                                                                                    | Dri                                                                                                    |
| E 🖀                | Analyze Problem Report | (j) Loose bearing, Problem Report - 00001                                                                                                    | Accept                                                                                                    | Potential                                                                                                    | 2010-09-29 09:42 CDT                                                                                                    | Driv                                                                                                    |
| E 1920             | Analyze Change Request | (1) 🔄 Rod too short, Change Request - 00001                                                                                                    | Edit Deadline                                                                                                    | Potential                                                                                                    | 2010-09-29 09:42 CDT                                                                                                    | Dm                                                                                                    |
|                    | Analyze Problem Report | Cover thread stripped, Problem Report - 00002                                                                                                    | Under Review                                                                                                    | Potential                                                                                                    | 2010-09-29 09:53 CDT                                                                                                    | PO                                                                                                    |
|                    | Analyze Change Request | 🕕 👼 Loose wire, Change Request - 00004                                                                                                    | Under Review                                                                                                    | Potential                                                                                                    | 2010-09-29 09:54 CDT                                                                                                    | PO                                                                                                    |
| e [                |                        | ш                                                                                                    |                                                                                                    |                                                                                                    |                                                                                                    | _                                                                                                    |
|                    | Adchill'               | Actions •<br>Cheadline Assignment Name<br>Actions •<br>Cheadline Assignment Name<br>Analyze Change Request<br>Analyze Change Request<br>Analyze Change Request<br>Analyze Change Request<br>Analyze Change Request<br>Analyze Change Request | ssignments Updates Checked-Out Work  Ssignments Open Actions -  Deadline Analyze Change Request Analyze Problem Report Analyze Problem Report Analyze Problem Report Analyze Problem Report Analyze Problem Report Analyze Problem Report Analyze Problem Report Analyze Problem Report Analyze Problem Report Analyze Problem Report M | ssignments Updates Checked-Out Work  ssignments Open Actions +  Deadline Analyze Change Request Clogging issues, Change Request -00002 Analyze Change Request Clogging issues, Change Request -00001 Analyze Change Request Clogging issues, Change Request -00001 Analyze Change Request Clogging issues, Change Request -00001 Analyze Change Request Clogging issues, Change Request -00001 Clogging issues, Change Request -00001 Clogging issues, Change Request -00001 Analyze Change Request Clogging issues, Change Request -00001 Analyze Change Request Clogging issues, Change Request -00001 Accept Clogging issues, Change Request -00001 Accept Clogging issues, Change Request -00001 Accept Clogging issues, Change Request -00001 Clogging issues, Change Request -00001 Accept Clogging issues, Change Request -00001 Accept Clogging issues, Change Request -00002 Under Review Analyze Change Request Clogging issues, Change Request -00002 Under Review | ssignments Updates Checked-Out Work  ssignments Updates Checked-Out Work  Assignments Open  Actions ~  Deadline Assignment Name Subject of Assignment  Analyze Change Request  Analyze Change Request  Multiple Analyze Change Request  Multiple Analyze Change Request  Multiple Analyze Change | Indehill       Problem Report, C         ssignments       Updates       Checked-Out Work         Assignments       Open         Deadline       Assignment Name       Subject of Assignment         Status       Assignment Site         Deadline       Analyze Change Request       1)         Image: Subject of Assignment       Status         Analyze Change Request       1)       Clogging Issues, Change Request - 00001         Image: Subject of Assignment       Image: Request - 00001       Resigning         Image: Report Analyze Change Request       Image: Report - 00001       Resigning         Image: Report Analyze Change Request       Image: Report - 00001       Resigning         Image: Report Analyze Change Request       Image: Report - 00001       Resigning         Image: Report Analyze Change Request       Image: Report - 00001       Resigning         Image: Report Analyze Change Request       Image: Report - 00001       Resigning         Image: Report Analyze Change Request       Image: Report - 00001       Resigning         Image: Report Analyze Change Request       Image: Report - 00001       Resigning         Image: Report Analyze Change Request       Image: Report - 00001       Resigning         Image: Report Analyze Change Request       Image: Report - 00001       < |

| Ъ     | Actio    | ons -                                                                                                    |              |                         | Sea     | rch in table 🛛 👂 🖶 👻 🕜 |
|-------|----------|----------------------------------------------------------------------------------------------------|--------------|-------------------------|---------|------------------------|
|       |          | Number 1                                                                                                    | Version      | Name                    | State   | Comments               |
|       |          | WCDS000000729                                                                                                    | B.1 (Design) | 🕕 01-2_head.asm         | In Work | <b>^</b>               |
|       |          | WCDS000000367                                                                                                    | B.1 (Design) | 🛨 🕕 cyl_head.prt        | In Work |                        |
|       |          | Image: Contract of the second second seco | B.1          | 🕕 valve_exhaust.prt     | In Work |                        |
|       |          | 1 🔛 VALVE_EXHAUST.ASM                                                                                                    | B.1          | 🛨 🕕 valve_exhaust.asm   | In Work |                        |
|       | <u>^</u> | ENGINE.LAY                                                                                                    | B.1          | 🛨 🕕 engine.lay          | In Work |                        |
| 0     |          | CYL_HEAD_MIRROR.PI                                                                                                    | RT B.1       | 🛨 🕕 cyl_head_mirror.prt | In Work |                        |
|       | 2        | CYL_HEAD.PRT                                                                                                    | B.1          | ★ 🕕 cyl_head.prt        | In Work |                        |
| 0     | <b>^</b> | CYL_HEAD.LAY                                                                                                    | B.1          | 🔓 🕕 cyl_head.lay        | In Work |                        |
| 2     | _        |                                                                                                    | 07 D.1       |                         | T.W. 1  |                        |
| 0 obj | jects    | selected )                                                                                                    |              |                         |         |                        |

# Windchill Änderungsmanagement: Neuen Änderungsantrag erstellen

Per Rechtsklick auf das betroffene Objekt und Auswahl von **Neu>Neuer Änderungsantrag** im Menü "Aktionen" wird ein neuer Änderungsantrag initiiert.

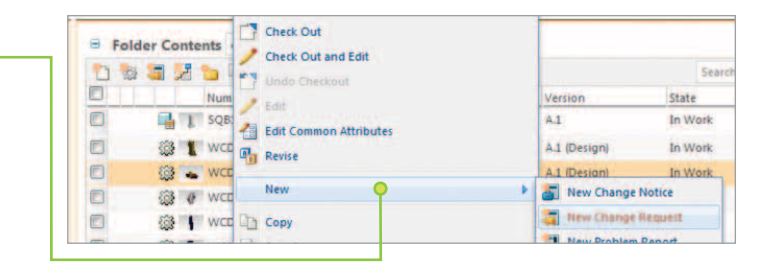

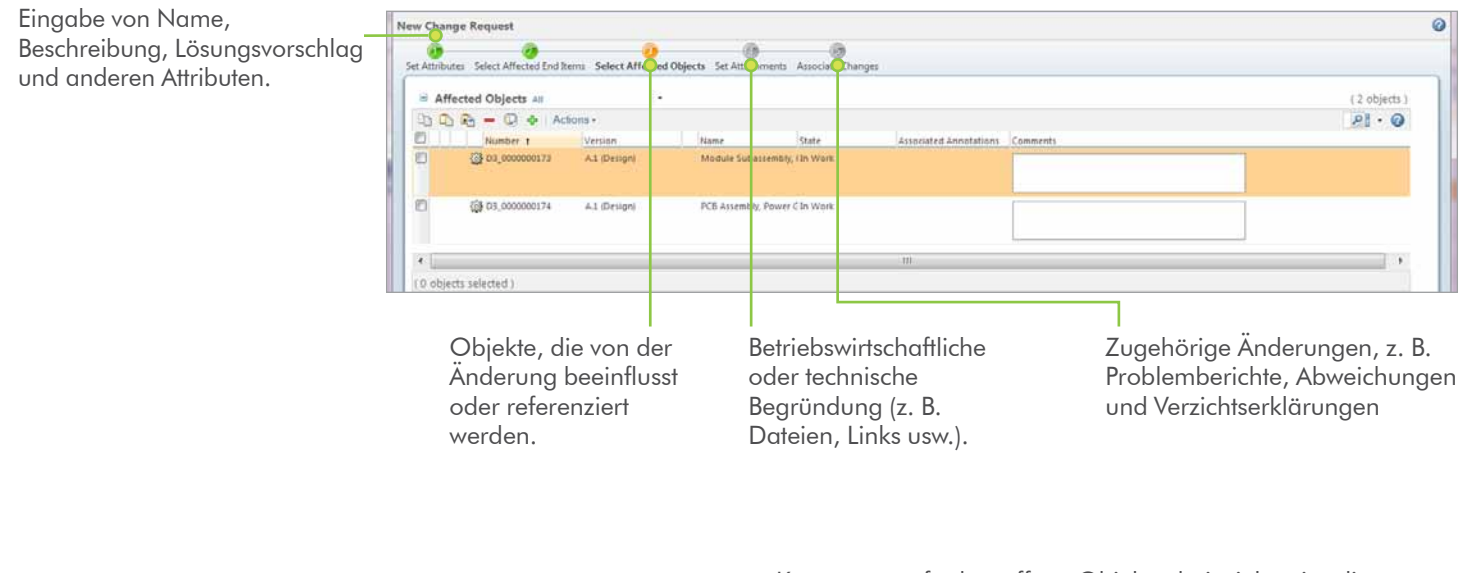

Kommentare für betroffene Objekte, beispielsweise die Begründung dafür, warum dieses Element hinzugefügt wurde (nicht zu verwechseln mit Kommentaren zur Verfügung).

| Weitere betroffene Objekte<br>werden mit "Einfügen" oder<br>"Hinzufügen" hinzugefügt. | ـــــــــــــــــــــــــــــــــــــ                                                                                     |             |
|---------------------------------------------------------------------------------------|----------------------------------------------------------------------------------------------------|-------------|
| Mit dem Kollektor wird nach<br>zugehörigen Elementen<br>gesucht.                      | New Change Request                                                                                                    | Ø           |
|                                                                                       | Affected Objects All -                                                                                                    | (2 objects) |
|                                                                                       | Number t Version Name State Associated Annotations Comments     G2 03_000000173 A1_(Design) Mindule Subassembly, 13v Work |             |
|                                                                                       | Gill D3,000000124 A.3 (Design) PCB Assembly, Power C In Work                                                              |             |
|                                                                                       | e [ti<br>(0 objects selected )                                                                                            | ] •         |
| 🌵 Wussten Sie schon?                                                                  |                                                                                                    |             |
|                                                                                       |                                                                                                    |             |

Alle Tabellen im Kontext Änderungen enthalten Aktionen zum Erstellen, sodass Änderungen umgehend ohne weitere Navigation initiiert werden können.

#### Neu in Windchill? Die folgenden Begriffe und Konzepte sollten Sie kennen:

Aktionen: Aufgaben für Objekte oder Tabellen in Windchill werden als Aktion bezeichnet. Aktionen können über Symbole auf der Symbolleiste einer Tabelle, über das Menü "Aktionen" auf Informationsseiten und Symbolleisten sowie über das Kontextmenü "Aktionen" in Tabellenzeilen aufgerufen werden.

**CAD-Dokumente**: CAD-Dateien (z. B. Modelle oder Zeichnungen) werden in Windchill als CAD-Dokumente verwaltet. CAD-Dokumente und deren Strukturen können Windchill Teilen zugeordnet werden. Ein CAD-Dokument stellt die Vorstellung des CAD-Konstrukteurs dar. Ein Windchill Teil wiederum entspricht der Vorstellung des übrigen Unternehmens vom selben Entwurf. Beispielsweise sind AML/AVL-Informationen nur dem entsprechenden Windchill Teil zugeordnet. Diese assoziative Beziehung ermöglicht es CAD-Strukturen, Teilestrukturen automatisch zu erstellen. Eine Neuerung in Windchill 10.0 ist die Top-Down-Konstruktion, die es ermöglicht, aus Teilestrukturen CAD-Strukturen aufzubauen.

Änderungsmanagement: Windchill Funktionalität zur Verwaltung von Problemen und Verbesserungen von Produkten und Prozessen über ein zuverlässiges, geschlossenes System. Änderungen können unternehmensweit identifiziert, verfolgt und angezeigt werden. So kann das gesamte Unternehmen beurteilen, wie sich diese Änderungen an den Produktdaten auf die unterschiedlichen Teams auswirken.

**Commonspace**: Ein Sammelbegriff für die Daten, die sich nicht im Workspace eines Benutzers befinden. Der **Ordner-Browser** in Windchill entspricht dem Commonspace in Pro/INTRALINK<sup>®</sup>.

**Kontexte**: Kontexte kann man sich als separate Datendepots vorstellen. In Windchill gibt es im Wesentlichen drei Kontextarten:

- Produkte: Unter einem Produkt versteht man gewöhnlich das physische Element, das hergestellt und an Kunden verkauft wird. In Windchill wird das Konzept von Produkten auf die Umgebung ausgedehnt, in der Benutzer gemeinsam Teile entwickeln.
- **Bibliotheken**: Bei einer Bibliothek handelt es sich in der Regel um ein Depot für gemeinsame Teile, Modelle und Dokumente.
- Projekte: Ein Projekt ist ein virtueller Ort, zu dem Sie Personen zur Zusammenarbeit als Projektteam einladen können. Projekte sind Räume für die Ad-hoc-Zusammenarbeit. Das unterscheidet sie von Produkten und Bibliotheken, die mehr Kontrolle über Produktentwicklungsprozesse ermöglichen.

**Informationsseiten**: Eine Informationsseite dient dazu, auf Informationen über ein bestimmtes Objekt zuzugreifen und Aktionen für dieses Objekt auszuführen.

**Objekte**: Ein Objekt ist eine generische Bezeichnung für Geschäftsdaten, die dem Windchill System hinzugefügt und darin verwaltet werden. Beispielsweise sind Teile, CAD-Dokumente und Windchill Dokumente Windchill Objekte.

Vorkommen: In Windchill bezeichnet der Begriff Vorkommen ein Datenbankobjekt, in dem Informationen über eine benannte Verwendung eines Teils innerhalb einer Teilestruktur gespeichert werden.

Rollen: Eine Rolle bestimmt die Zugriffsberechtigungen der Benutzer und legt fest, welche Tätigkeiten sie innerhalb der verschiedenen Kontexte ausführen dürfen. Manager, Prüfer, Beobachter oder Genehmiger sind Beispiele für Rollen.

Tabellen: Informationen über mehrere Objekte werden in der Regel in Tabellen dargestellt. Da manche Tabellen große Datenmengen enthalten, können Sie eine Ansicht definieren, um nur die gewünschten Objekte und Spalten anzuzeigen.

Versionen, Revisionen und Iterationen: Wenn Sie ein Objekt erstmals in Windchill speichern, wird die Version davon erzeugt. In Windchill wird den meisten Objekten eine Revision und eine Iteration zugewiesen. Zusammen bestimmen die Revision und die Iteration die Version des Objekts. Bei der Versionsangabe A.1 beispielsweise ist A die Revision und 1 die Iteration.

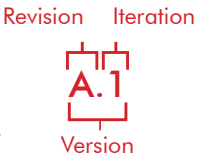

Workspace: Ein Workspace ist ein privater Bereich, in dem Sie Ihre CAD-Arbeit speichern und Vorgänge für das CAD-Datenmanagement durchführen können.

© 2011, Parametric Technology Corporation (PTC). Alle Rechte vorbehalten. Die Inhalte dieser Seiten werden ausschließlich zu Informationszwecken bereitgestellt und beinhalten keinerlei Gewährleistung, Verpflichtung, Bedingung oder Angebot seitens PTC. Änderungen der Informationen vorbehalten. PTC, das PTC Logo, Windchill, Pro/INTRALINK und alle PTC Produktnamen und Logos sind Warenzeichen oder eingetragene Warenzeichen von PTC und/ oder Tochterunternehmen in den USA und anderen Ländern. Alle anderen Produkt- oder Firmennamen sind Eigentum ihrer jeweiligen Besitzer. Releasetermine sowie Funktions- oder Leistungsumfang können nach Ermessen von PTC geändert werden.

7158 – WC Quick Start – 1211-de